## Get MongoDB Cloud URI from MongoDB Atlas

**V** Follow these steps to get your MongoDB URI:

- 1. 1. Visit https://cloud.mongodb.com
- 2. Create an account or sign in.
- 3. Create a new project and cluster.
- 4. Go to 'Database Access' and create a database user.
- 5. Go to 'Network Access' and add your IP or allow all (0.0.0/0).
- 6. Click on 'Connect' > 'Connect Your Application' to copy the URI.

**Provide URI:** 

MONGO\_URI=mongodb+srv://username:password@cluster.mongodb.net/dbname?retryWr ites=true&w=majority